## **Wireless Printing Instructions**

- 1. Connect to the Library Guest Wifi, open the <u>"Wireless Printing"</u> page on the website and select your branch location.
- 2. The window below will open which reviews the compatible files types that can be printed. All files must be saved on the device (smartphone, table, laptop) before it can be printed.

| CYBR/   | ARIAN® Wi-Fi AirPrinter™ Solutions |
|---------|------------------------------------|
|         | Wireless Printing                  |
| TXT PDF | XPS .XLS .DOC BMP .PPT JPS HTML    |

## Compatible File Types

| Application        | Extensions                                                    |
|--------------------|---------------------------------------------------------------|
| Excel              | .XLSX   .XLS                                                  |
| Word               | .DOCX   .DOC   .RTF   .TXT                                    |
| PowerPoint         | .PPTX   .PPT                                                  |
| Publisher          | .PUB                                                          |
| Picture Images     | .BMP   .JPG   .JPEG   .GIF   .PNG   .WMF   .EMF   .ICO   .CUR |
| Internet Web Pages | .MHT   .MHTML   .HTML   .HTM   .ASP   .ASPX   .XML            |
| Adobe Reader       | .PDF                                                          |
| XPS                | .XPS                                                          |

PROCEED CANCEL

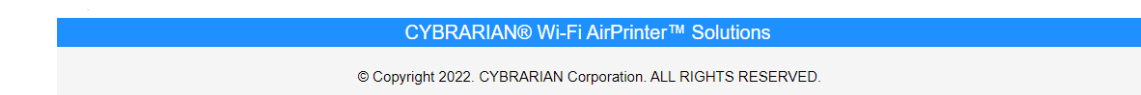

3. Click "**PROCEED**" to continue and follow the prompts to select printer (black and white or colour), then choose and upload the file.

|                                                                                     | CYBRARIAN® Wi-Fi AirPrinter™ Solutions                        |  |
|-------------------------------------------------------------------------------------|---------------------------------------------------------------|--|
| Wireless Printing                                                                   |                                                               |  |
| 1) Select a printer                                                                 |                                                               |  |
| Black and White                                                                     |                                                               |  |
| ○ Color                                                                             |                                                               |  |
| 2) Select a file to p<br>Choose File No file o<br>3) Click "Upload F<br>Upload File | rint:<br><sup>hosen</sup><br>ile" Button to Upload:           |  |
|                                                                                     | CYBRARIAN® Wi-Fi AirPrinter™ Solutions                        |  |
|                                                                                     | © Copyright 2022. CYBRARIAN Corporation. ALL RIGHTS RESERVED. |  |

4. The page will update with the following message at the bottom

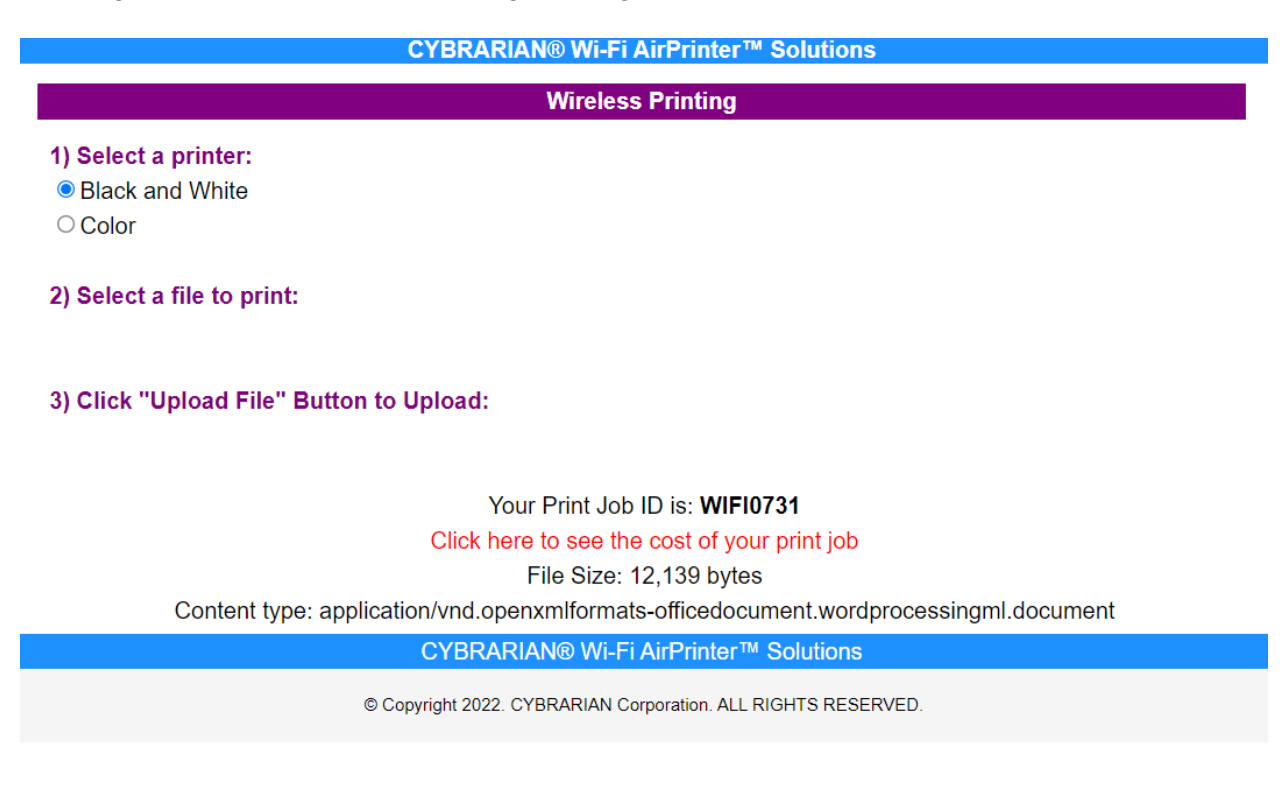

5. Click on the red link "Click here to see the cost of your print job".

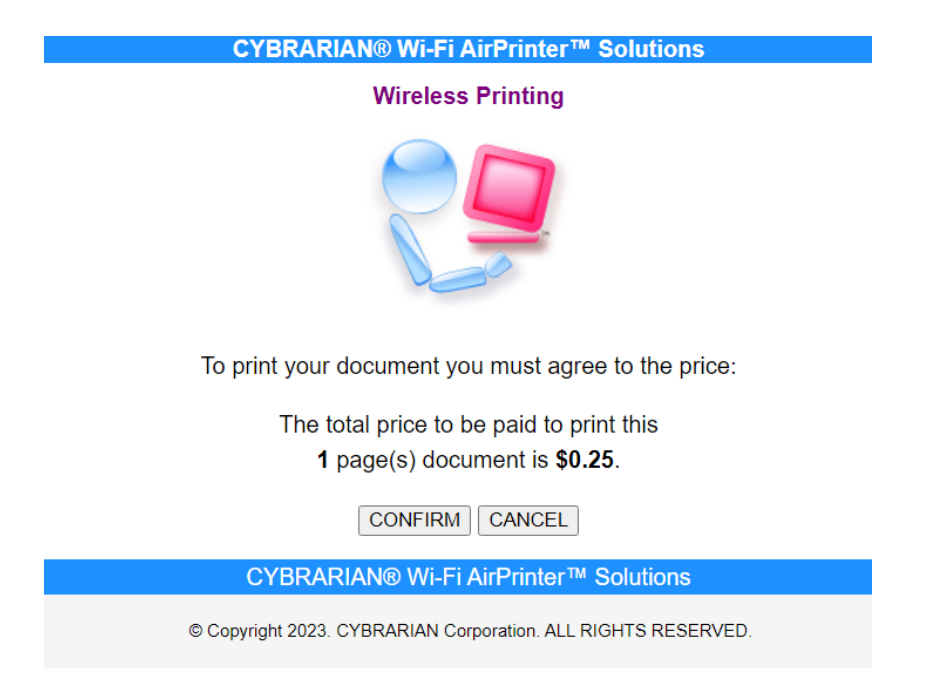

6. Patrons will then need to review the number of pages and cost of the print job and click "Confirm" to proceed. **CYBRARIAN® Wi-Fi AirPrinter™ Solutions** 

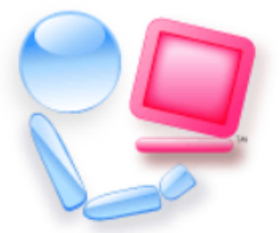

## Your Print Job is Ready!

Please pickup your printout at the **Release Station**.

Your Print Job ID is: WIFI0731

Click here to start over

CYBRARIAN® Wi-Fi AirPrinter™ Solutions

© Copyright 2023. CYBRARIAN Corporation. ALL RIGHTS RESERVED.

- 7. If they have another document to print they will need to "Click here to start over".
- 8. Inform library staff that a wireless print job(s) has been submitted and staff will release these jobs for printing.